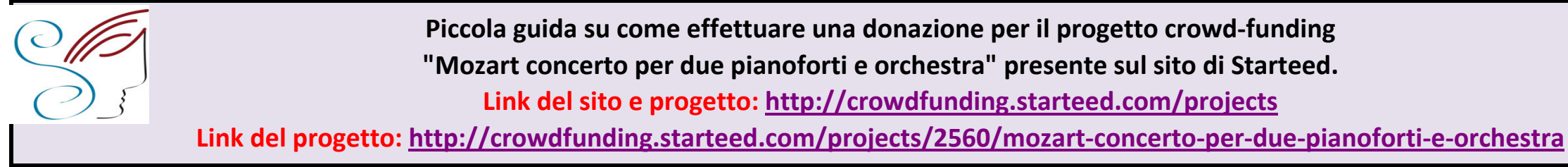

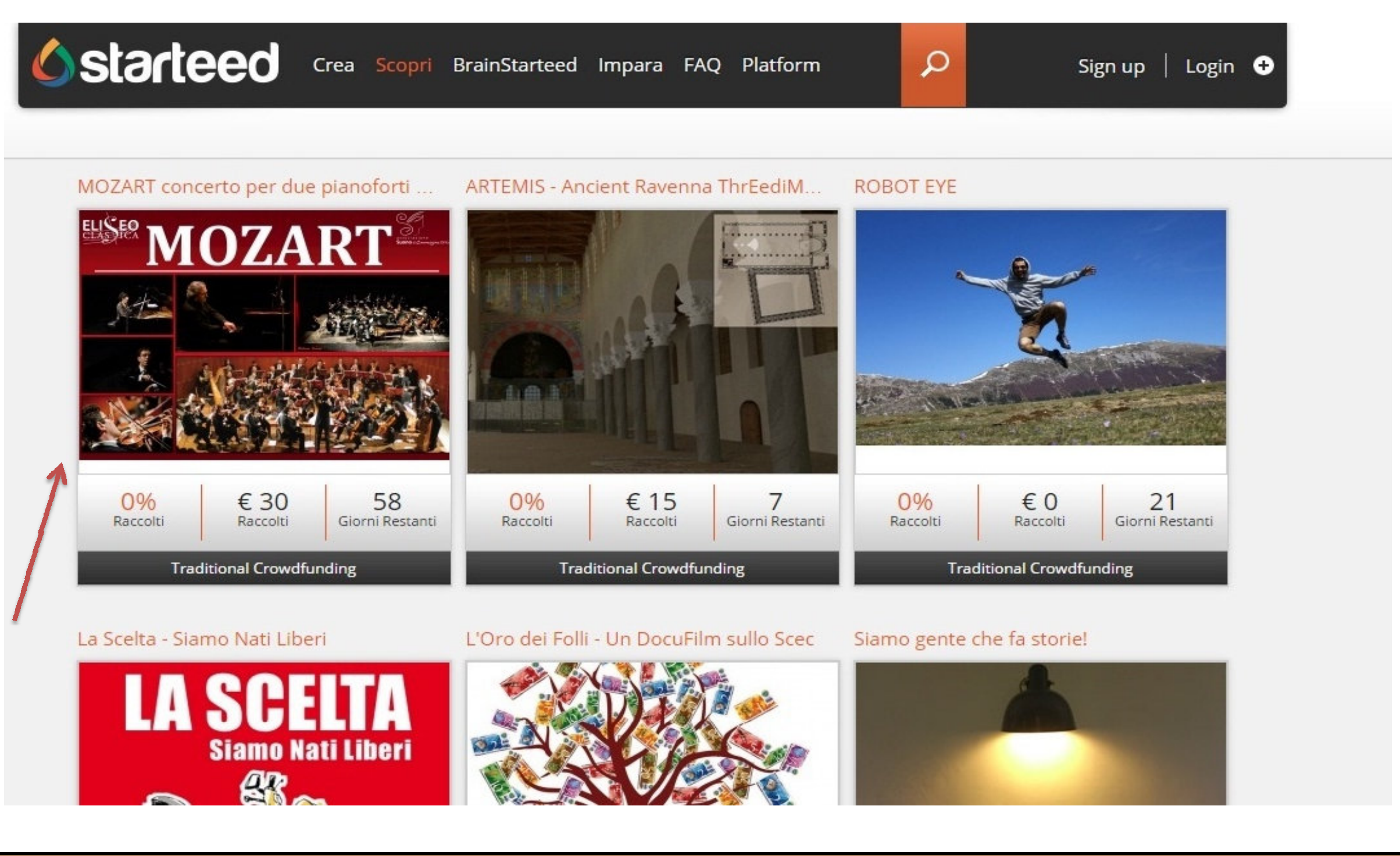

Al link è presente il progetto dell'Associazione, insieme agli altri progetti. Cliccando sulla foto si aprirà il progetto in essere con la descrizione e gli importi per la donazione.

Crea Scopri BrainStarteed Impara FAQ Platform

**Starteed** 

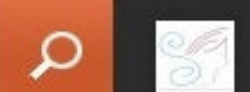

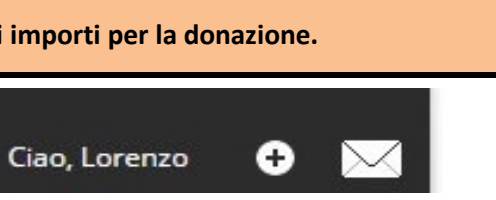

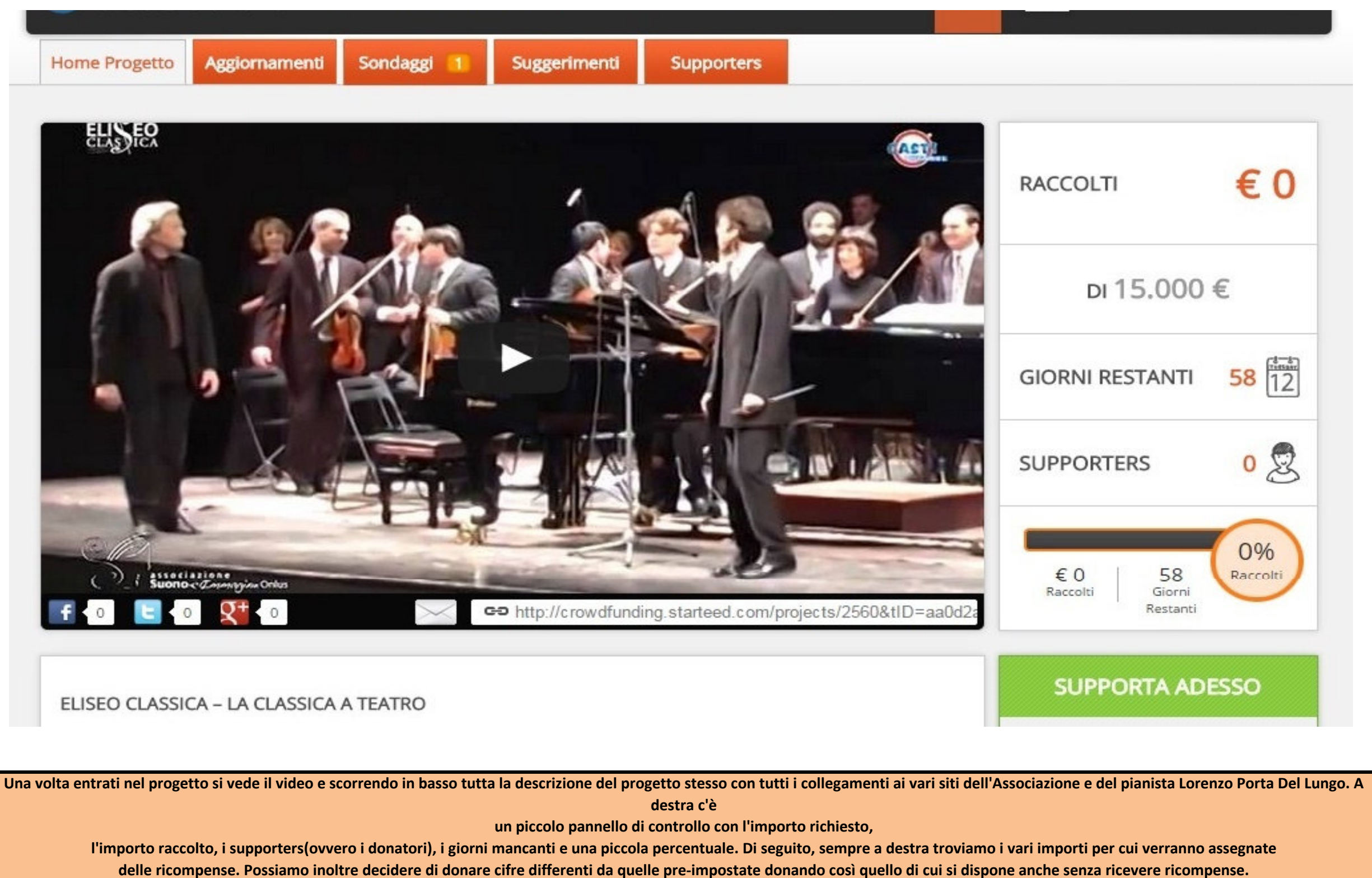

PROSSIMO PASSO SARA' CLICCARE SULL'IMPORTO CHE SI VUOLE DONARE PER PASSARE ALLA FASE SUCCESSIVA.

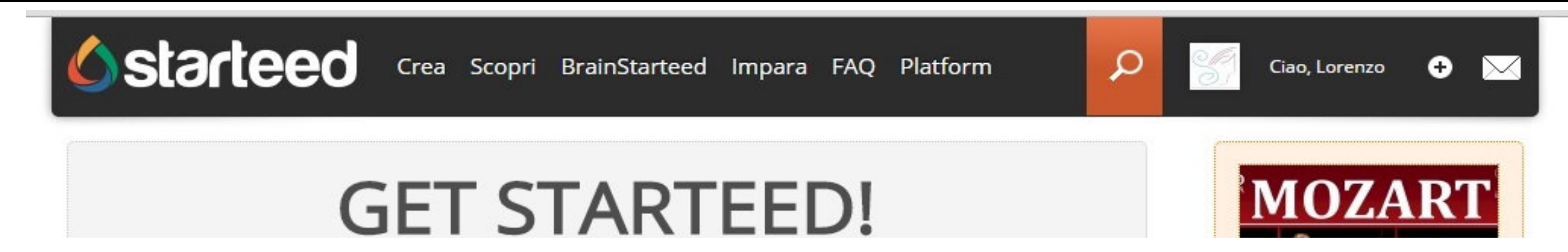

|                                                                                  | Fai la tua donazione:                                                                                                  |                                |
|----------------------------------------------------------------------------------|----------------------------------------------------------------------------------------------------|--------------------------------|
| 15                                                                               | E Inserisci la cifra che vuoi donare da 2 € in su + le spese di spedizione per il tuo Paese, come indicato nel reward. | MO                             |
| Ricordati di aggiung                                                             | ere le spese di spedizione del prodotto alla tua donazione come segnalato nei reward.                                  | Per re                         |
| Per esempio se il rewar                                                          | Seleziona la tua ricompensa:                                                                                           | splend                         |
| <ul> <li>Per esempio se il rewar</li> <li>Nessuna</li> <li>Ricompensa</li> </ul> | Seleziona la tua ricompensa:<br>No grazie, voglio solo aiutare questo progetto.                                        | splend<br>bisogr<br>Pa<br>VISA |

Dopo aver cliccato sull'importo che si vuole donare si procede con la donazione. Si può scegliere di spuntare l'opzione "Nessuna ricompensa", se si vuole soltanto le ricompense proposte dal progetto, oppure, in base a quanto si sta donando, si sceglie di voler ricevere la ricompensa corrispondente. Successivamente clicchiamo sul tasto "Continua"

| <b>Starteed</b>       | Crea Scopri | BrainStarteed | Impara    | FAQ      | Platform | Q | Sign up |
|-----------------------|-------------|---------------|-----------|----------|----------|---|---------|
| Login                 |             | ſ             | Registi   | razio    | one      |   |         |
| Username:<br>M.System |             | 1             | f Sign u  | p with F | acebook  |   |         |
| Password:             |             | -             |           | -OR-     |          |   |         |
| Login                 |             | ι             | Jsername: |          |          |   |         |

| 201                      |          |
|--------------------------|----------|
|                          |          |
| oncerto<br>anoforti<br>a |          |
| esto<br>rto abbiamo      |          |
| i te!                    |          |
|                          |          |
| PayPaj                   |          |
| NUA                      |          |
|                          |          |
| soltanto donare senza    | ricevere |

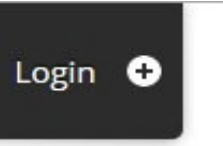

### Dimenticato la password?

| Password:          |                   |
|--------------------|-------------------|
|                    | (min 8 caratteri) |
|                    |                   |
| Conferma Password: |                   |
|                    | (min 8 caratteri) |
|                    |                   |
| Nome:              |                   |
|                    |                   |
| Cognome:           |                   |
|                    |                   |
| E-mail:            |                   |

Ora dobbiamo registrarci come utenti di starteed. Possiamo, per semplicità clicare sul tastino "Sign up with Facebook" per accedere utilizzando i dati di facebook (lo consiglio per chi ha facebook perché è molto più rapido) oppure di seguito inserire i propri dati per fare una rapida registrazione. Registrarsi al sito è importante per essere riconosciuti in quanto persone fisiche che stanno donando. Ricevendo poi una mail che attesta tutto ciò.

# starteed

| Log in to your PayPal account  Email address | Pay                                                                                                    |
|----------------------------------------------|----------------------------------------------------------------------------------------------------|
| Log in to your PayPal account  Email address | Pay                                                                                                    |
| Email address                                |                                                                                                    |
|                                              |                                                                                                    |
|                                              |                                                                                                    |
| Password                                     |                                                                                                    |
|                                              |                                                                                                    |
| Log In                                       |                                                                                                    |
| Problem with login?                          |                                                                                                    |
| Don't have a PayPal account?                 |                                                                                                    |
|                                              | Log In         Problem with login?         Don't have a PayPal account?         It's easy to create one. |

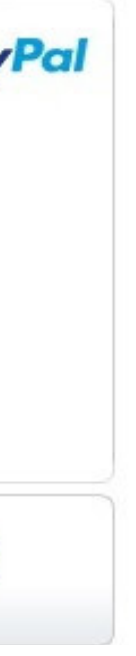

Cancel preapproval and return to Starteed S.r.I.

Successivamente comparirà una schermata per inserire i dati di accesso di pay-pal. La donazione su starteed può avvenire utilizzando qualsiasi carta di credito di qualsiasi circuito ma, come prassi di sicurezza, bisogna passare per il servizio pay-pal che consente di registrarsi ad un portale e registrare a sua volta la nostra carta di credito o prepagata. la registrazione può avvenire anche dal sito di starteed cliccando sul pulsante indicato dalla freccia nella figura sopra. Se possediamo già un account pay pal basterà inserire i dati di accesso dove sottolineato nella figura sopra.

| Riepilogo pagamento preapprovato                              | Conferma i tuoi pagamenti automatici                                                                                                    |                                                                                                    |  |
|---------------------------------------------------------------|----------------------------------------------------------------------------------------------------|----------------------------------------------------------------------------------------------------|--|
| Dettagli                                                      |                                                                                                    | PayPa                                                                                                    |  |
| Nome Starteed S.r.I.                                          | Dettagli                                                                                                    |                                                                                                    |  |
| Data di inizio 17 ott 2014<br>Data di conclusione 16 dic 2014 | Nome                                                                                                    | Starteed S.r.I.                                                                                                    |  |
|                                                               | Data di inizio                                                                                                    | 17 ott 2014                                                                                                    |  |
|                                                               | Data di conclusione                                                                                                    | 16 dic 2014                                                                                                    |  |
|                                                               | Importo totale preapprovato                                                                                                    | Top-secret                                                                                                    |  |
|                                                               | Numero massimo di pagamenti                                                                                                    | 1                                                                                                    |  |
|                                                               | Promemoria                                                                                                    | Donation to MOZART concerto per due<br>pianoforti e orchestra (Ref. n. 2525)                                                                |  |
|                                                               | Metodo di pagamento<br>Metodo di pagamento principale                                                                                      | Saldo PayPal <u>Di cosa si tratta?</u>                                                                                                    |  |
|                                                               | Metodo di pagamento<br>secondario                                                                                                    | Non specificato Modifica                                                                                                    |  |
|                                                               | Aggiungi carta di credito                                                                                                    |                                                                                                    |  |
|                                                               | Cliccando Approva, autorizzo Start<br>pagamenti sul mio conto PayPal. P<br>nel tuo Profilo e clicca <b>Pagamenti</b> a<br>Conferma Annulla | eed S.r.I. ad addebitare automaticamente i miei futuri<br>er annullare questo contratto, vai alla sezione <b>Portafoglio</b><br>automatici. |  |

#### PRESTARE MOLTA ATTENZIONE A QUESTO PASSAGGIO:

Ora dopo aver fatto l'accesso a pay-pal (o aver fatto la registrazione) avremo, come in figura sopra, tutti i dati riepilogativi della donazione. Andremo quindi a cliccare su "CONFERMA". Cosa stiamo confermando? Al momento confermiamo la promessa di donare l'importo scelto. Tale importo verrà addebidato soltanto a fine campagna di donazione e soltanto se il progetto avrà raggiunto la quota richiesta.

Pertanto autorizziamo pay-pal a memorizzare questa promessa di pagamento che verrà fatta automaticamente a fine progetto.

| 2 | 0 |  | U |
|---|---|--|---|

| Riepilogo pagamento preapprovato                                                      | Grazie per esserti registrato                                                                                                    |
|---------------------------------------------------------------------------------------|----------------------------------------------------------------------------------------------------|
| Dettagli                                                                              |                                                                                                    |
| Nome Starteed S.r.I.<br>Data di inizio 17 ott 2014<br>Data di conclusione 16 dic 2014 | <ul> <li>Antonino, hai completato la registrazione ai pagamenti automatici.</li> <li>È stata inviata una email a antonino.scordo.89@gmail.com con la chiave di accesso di preapprovazione: TOP SECRET</li> </ul> |
|                                                                                       | Ritorna al sito Starteed S.r.I<br>Verrai reindirizzato alla pagina di Starteed S.r.I. entro pochi secondi.                                                                                                    |
|                                                                                       |                                                                                                    |
|                                                                                       |                                                                                                    |
|                                                                                       |                                                                                                    |

Cito Ecodbook 1

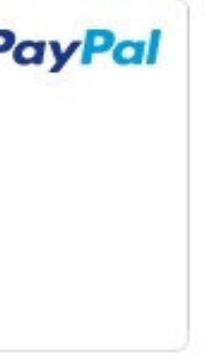

# COMPLIMENTI!! Hai appena sostenuto il progetto crowd-funding organizzato da Associazione Suono e Immagine Onlus per il concerto di Mozart del 1 Febbraio 2015!

La scritta di cui sopra ci indica che abbiamo autorizzato pay-pal a registrare questa donazione come pagamento automatico che verrà effettuato come detto prima a fine campagna di

raccolta fondi.

#### Riepilogo

A questo punto abbiamo completato la donazione per la raccolta fondi del crowd-funding. Le cose importanti da sapere sono le seguenti:

L'importo versato verrà addebitato solo a fine campagna e solo al raggiungimento della quota richiesta. Dopo aver donato riceveremo una mail dove starteed ci informa dell'avvenuta donazione e ci spiega quanto descritto sopra in breve. Di seguito (in basso a questa guida) è presente un esempio di mail ricevuta. Da questa guida verranno fatte le operazioni necessarie per la donazione. Per qualsiasi informazione, richiesta, supporto, aiuto, dubbi o altro potete chiamarmi al 3405706369 o mandarmi una mail a antonino.scordo.89@gmail.com

Mi raccomando contattatemi senza problemi :-) :-) Il progetto è Bellissimo e insieme al vostro contributo possiamo raggiungerlo!

Una volta effettuata la donazione potremo tornare nel progetto per verificare di far parte dei "SUPPORTER".

ECCO LA MAIL CHE HO RICEVUTO DOPO LA DONAZIONE:

| tar | 680 |
|-----|-----|
|     |     |

Grazie per la tua donazione!

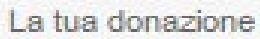

IS a MOZART concerto per due pianoforti e orchestra č stata eseguita con successo!

Ricorda: L'addebito sulla tua carta di credito avverra soltanto se il progetto raggiungera il suo goal e alla data di termine della campagna.

Adesso, aiuta questo progetto a raggiungere il goal!

Condividilo con tutti i tuoi amici attraverso questo link:

http://www.starteed.com/share/&project=2560

About us | FAQ | Terms | Privacy | Press | Jobs | Contact

The Data concerning the User or the Data Subject are collected for the following purposes: Social Applications, Analytics, Interaction with external social networks and platforms, E-commerce, Registration and authentication, Handling payments, Email contact, Content commenting, Geolocation, Advertising and Displaying content from external platforms.

The use of Data for additional purposes by the Owner, may in some cases, and for legal purposes, require specific consent by the User or the Data Subject.

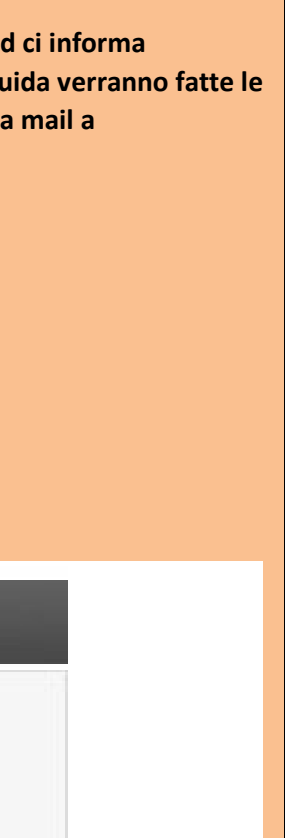

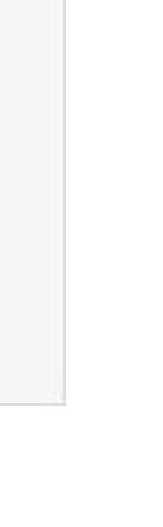

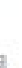

Second Second Second

Come suggerisce la mail, prendiamo il link che è presente e mandiamolo ai nostri amici e consocenti, pubblichiamolo su facebook, facciamolo conoscere. Aiutaci a diffondere il progetto! Aiutaci a diffondere la cultura!

## COME PARTECIPARE AL SONDAGGIO PER SCEGLIERE LA SINFONIA DEL CONCERTO DI MOZART

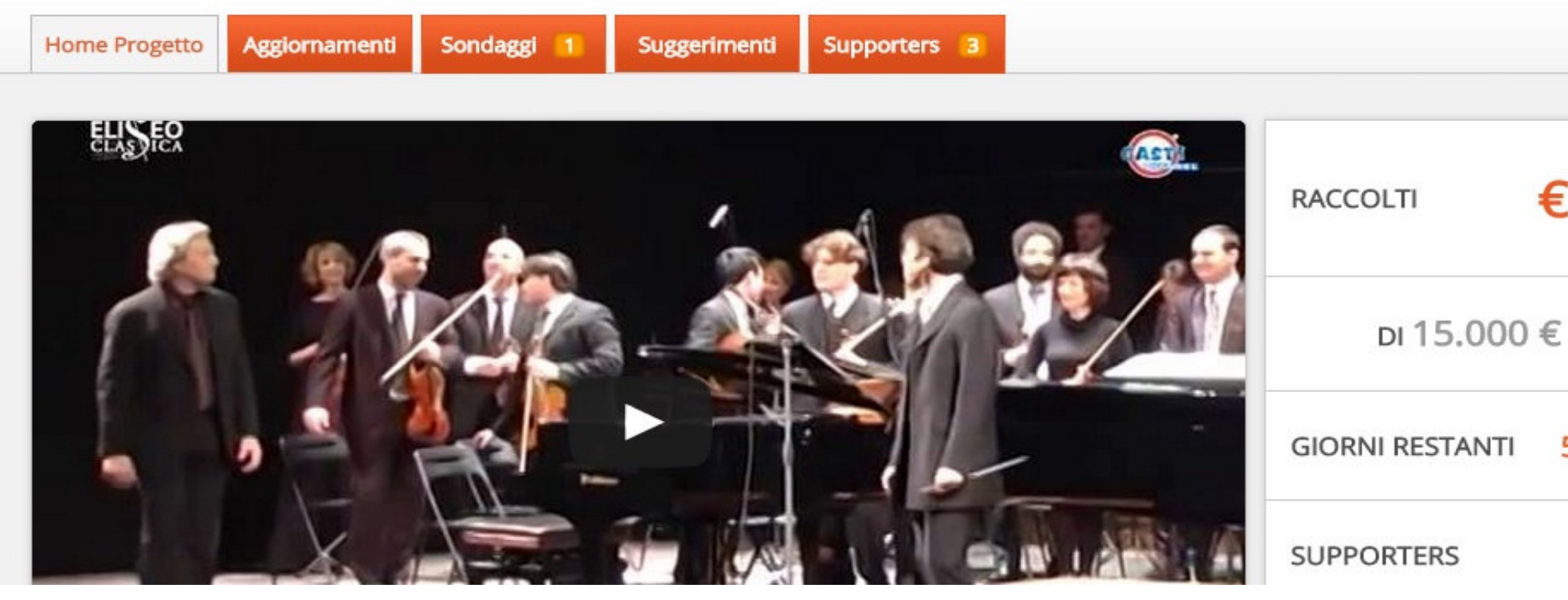

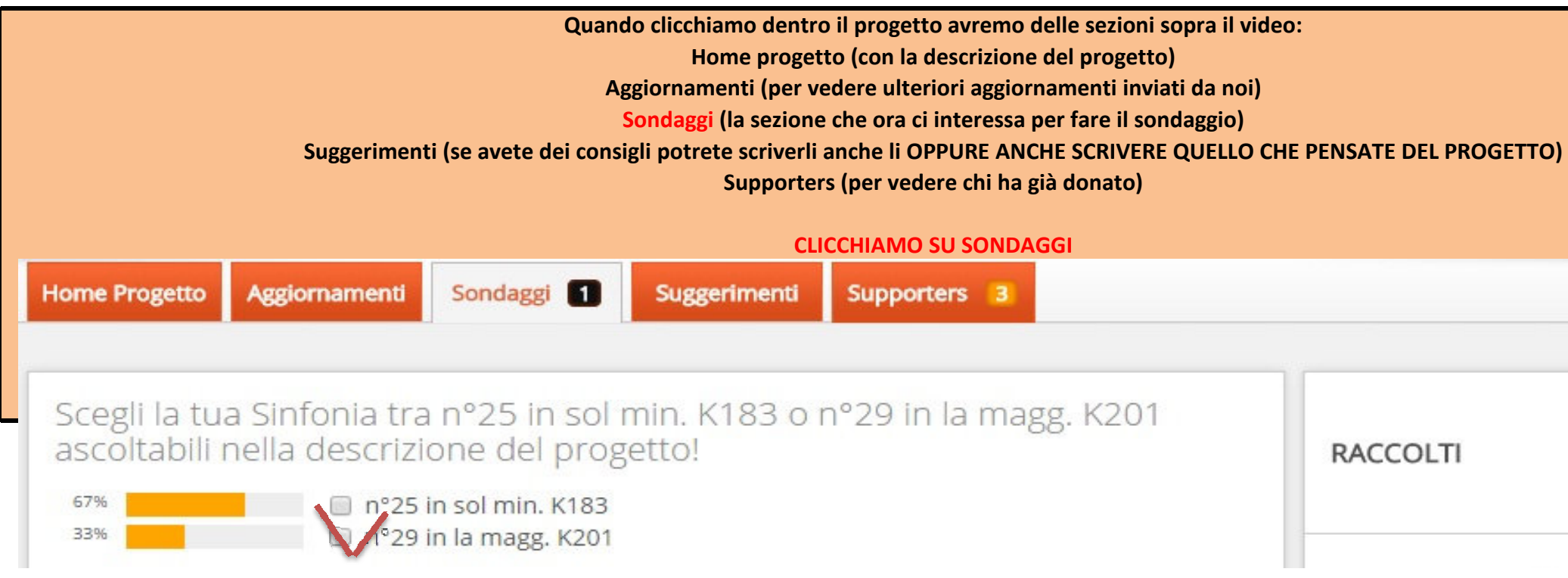

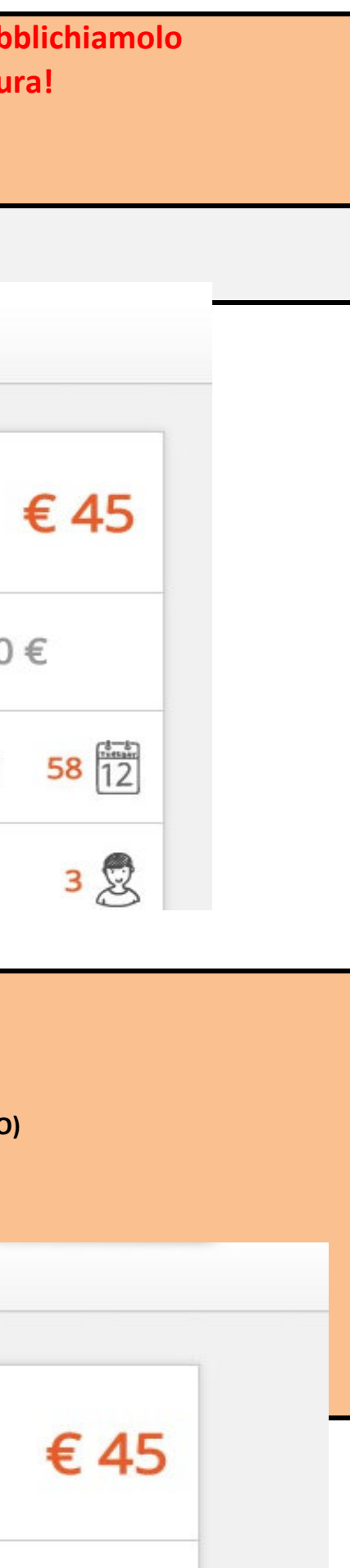

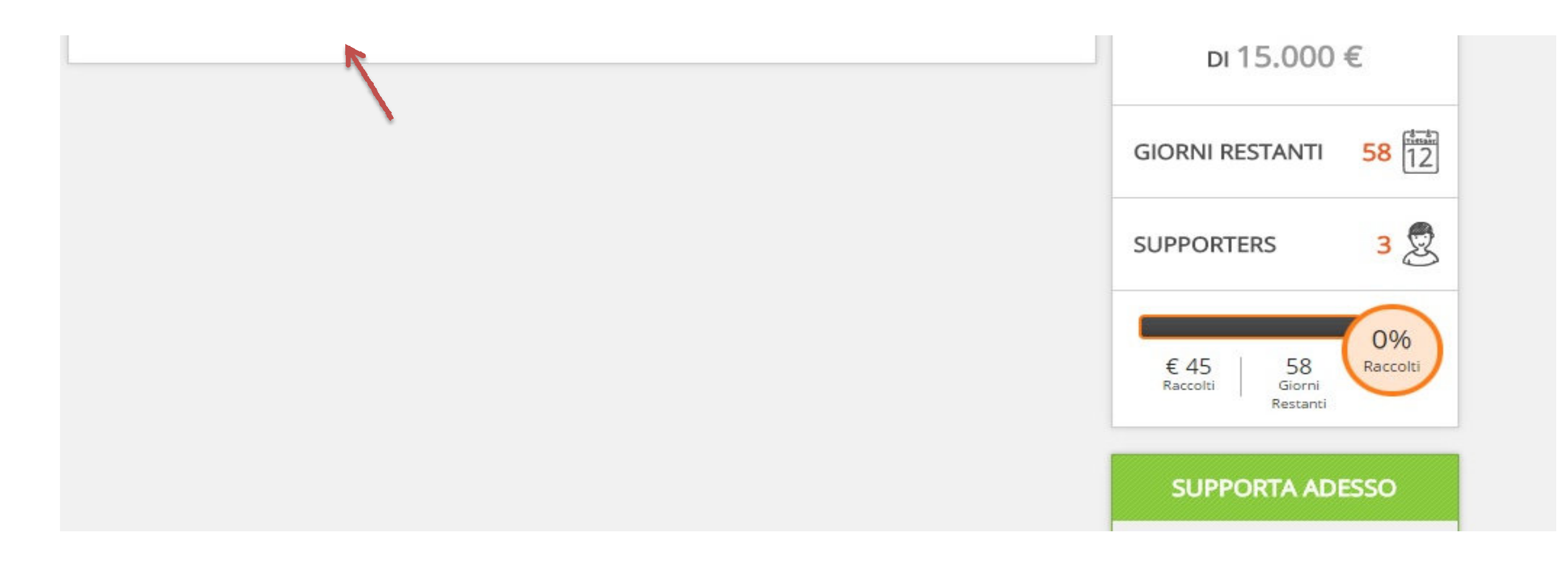

# QUI DOBBIAMO SOLO METTERE UNA SPUNTA (V) SULLA SINFONIA CHE VOGLIAMO.

Le sinfonie sono ascoltabili nella descrizione del progetto cliccando sui link con la seguente scritta

Sinfonia n°25 in sol min K183 o Sinfonia n°29 in la magg. K201

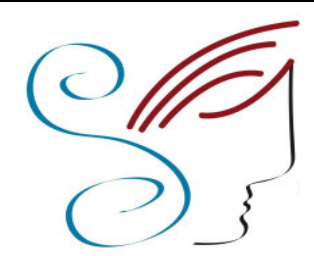

Associazione Suono e Immagine Onlus Progetto Crowd-Funding 2014-2015 Eliseo Classica per Mozart, direttore artistico Lorenzo Porta Del Lungo

Antonino Scordo 3405706369 antonino.scordo.89@gmail.com